# BUSCA ATIVA ESCOLAR Guia de readesão municipal

#### Parceiros institucionais:

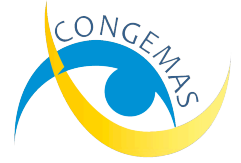

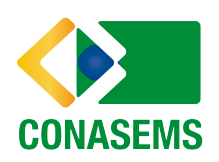

**Iniciativa:** 

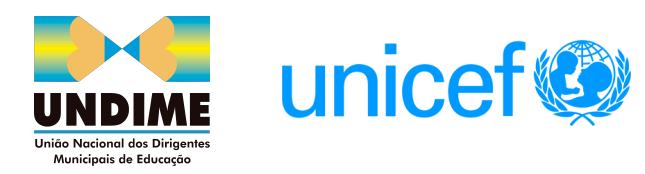

A cada novo ciclo nas gestões municipais a Busca Ativa Escolar deverá ser repactuada como uma estratégia prioritária para continuidade nos próximos quatro anos das novas administrações.

Portanto, em todo novo ciclo que se inicia, é necessário que os(as) prefeitos(as), sejam eles(as) novos(as) ou reeleitos(as), façam a readesão à estratégia e recomponham a equipe que irá atuar no município.

Todo o histórico dos dados de usuários, alertas e casos ficam salvaguardados e assim que a readesão for feita, a equipe, dentro das suas funções e permissões usuais, poderá acessar as informações novamente e dar continuidade ao trabalho.

A readesão é também um momento importante para a revisão das ações e planejamento da Busca Ativa Escolar nos anos seguintes. Afinal, o direito à educação de crianças e adolescentes deve permanecer como um compromisso de todos os municípios.

O presente guia consiste em um passo a passo para apoiar no entendimento sobre o processo de readesão na plataforma. Ele é muito fácil e semelhante à adesão. Em caso de dúvidas, os canais de atendimento da Busca Ativa Escolar podem auxiliá-los.

E-mail - contato@buscaativaescolar.org.br
 0800 729 2872
 (61) 98217 - 0057/ Somente WhatsApp

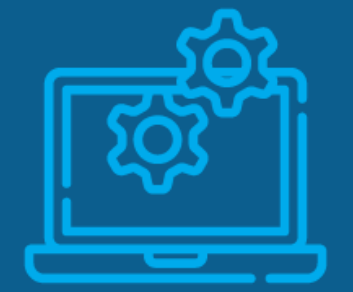

### **PASSO 01:** Cadastro do Município

#### Responsáveis

O(a) prefeito(a) ou alguém indicado(a) por ele(a).

 ✓ Acesse: plataforma.buscaativaescolar.org.br e, na página inicial, clique no botão ADESÃO/READESÃO DE MUNICÍPIO.

| Acessar                                                                                                    |                                           |                  |
|----------------------------------------------------------------------------------------------------|-------------------------------------------|------------------|
| Bem-vindo(a) à Busca Ativa Escolar.<br>Preencha os campos a seguir com seu e-mail cadastrado e senha.<br>■ E-mail: |                                           |                  |
| م<br>هر Senha:                                                                                                    | ۲                                         | Tela de readesão |
| C ADESÃO/READESÃO DE MUNICÍPIO<br>C ADESÃO DE ESTADO                                                               | <b>②</b> ESQUECI MINHA SENHA<br>→) ENTRAR |                  |

## **PASSO 01:** Cadastro do Município

 Clique no botão UF e selecione o estado. Depois clique no botão MUNICÍPIO e selecione aquele para o qual deseja fazer a readesão.

#### Tela de cadastro do município

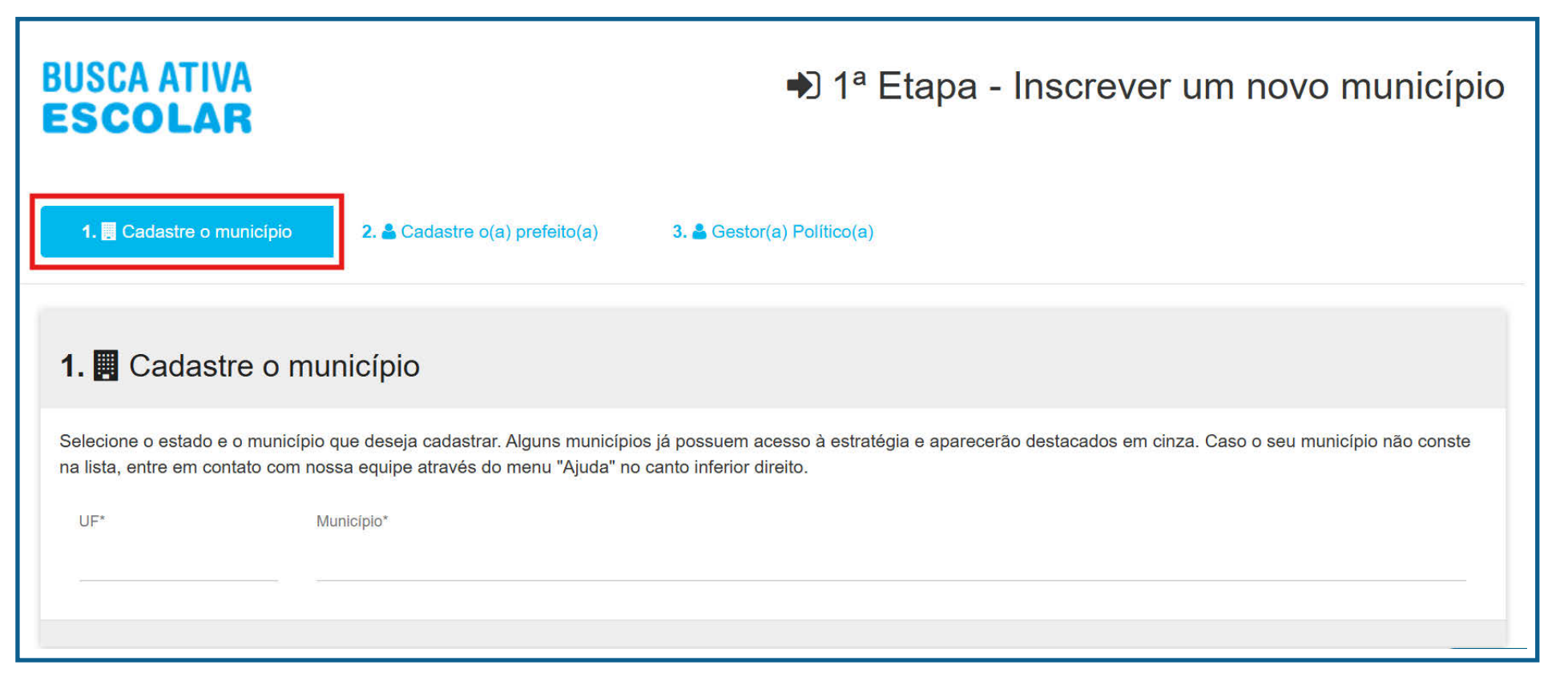

## PASSO 02: Cadastro do(a) prefeito(a)

#### Responsável

O(a) prefeito(a) ou alguém indicado(a) por ele(a).

- Preencha todos os dados do(a) prefeito(a) do município. Deve-se utilizar um e-mail institucional que seja acessado com frequência pela pessoa responsável pelo cadastro.
- Caso no município o(a) prefeito(a) continue sendo o(a) mesmo(a) já cadastrado(a) anteriormente, insira as informações novamente.

| USCA ATIVA<br>E <b>scolar</b>                    | ➡ 1ª E                         | Etapa - Inscrever um novo município |
|--------------------------------------------------|--------------------------------|-------------------------------------|
| 1. 📱 Cadastre o município 2. 着 Cada              | 3. 🛓 Gestor(a) Político(a)     |                                     |
| 2. 占 Cadastre o(a) prefeito(a                    | a).                            |                                     |
| Informe aqui os dados do(a) prefeito(a) do seu r | nunicípio.                     |                                     |
| Nome*                                            |                                |                                     |
| Data de nascimento*<br>dd/mm/yy                  | CPF* 000.000.000-00            | E-mai*                              |
| Telefone fixo institucional*                     | Telefone celular institucional | Título de eleitor*                  |
|                                                  | 1001 00000-0000                |                                     |
|                                                  |                                | PRÓXIMO 🗲                           |

Tela de cadastro do(a) prefeito(a)

### PASSO 03: Cadastro do(a) Gestor(a) Político(a)

Responsável

Gestor(a) Político(a) ou alguém indicado(a) pelo(a) prefeito(a).

- ✓ Insira as informações do(a) Gestor(a) Político(a).
- Caso no município o(a) Gestor(a) Político(a) continue sendo o(a) mesmo(a) já cadastrado(a) na gestão anterior, insira as informações novamente.

| SCOLAR                                                                                                    | <b>●</b> 〕1 <sup>8</sup>                                                                                                    | Etapa - Inscrever um novo municípi                               |
|----------------------------------------------------------------------------------------------------|----------------------------------------------------------------------------------------------------|------------------------------------------------------------------|
| 1. 🖪 Cadastre o município 2. 🛓 O                                                                                                    | Cadastre o(a) prefeito(a) 3. ≜ Gestor(a) Politico(                                                                                                    | a)                                                               |
| 8. 🛔 Insira os dados do(a                                                                                                    | ) Gestor(a) Político(a) (Chefe de gabine                                                                                                    | te ou funcionário(a) com acesso direto ao prefeito(a) municipal) |
|                                                                                                    |                                                                                                    |                                                                  |
| (a) gestor(a) político(a) é o(a) representan<br>• Cadastrar o(a) coordenador(a) operacio<br>• Acessar as estatísticas gerais da cidade                                                                                                    | te direto do governo municipal no Busca Ativa Escolar. E<br>inal no sistema;<br>e;                                                                                                  | e(a) é responsável por.                                          |
| <ul> <li>(a) gestor(a) político(a) é o(a) representan</li> <li>Cadastrar o(a) coordenador(a) operacio</li> <li>Acessar as estatisticas gerais da cidad</li> <li>Acompanhar a iniciativa;</li> <li>Analisar os relatórios e pensar sobre as</li> <li>Itorme aqui os dados do(a) Gestor(a) Polít</li> <li>Nome*</li> </ul>                                    | te direto do governo municipal no Busca Ativa Escolar. E<br>nal no sistema,<br>políticas públicas para combater a exclusão escolar.<br>co(a) do município.                          | e(a) é responsável por:                                          |
| <ul> <li>(a) gestor(a) político(a) é o(a) representan</li> <li>Cadastrar o(a) coordenador(a) operació</li> <li>Accessar as estatísticas gerais da cidad</li> <li>Acompanhar a iniciativa;</li> <li>Analisar os relatórios e pensar sobre as itorme aqui os dados do(a) Gestor(a) Polít</li> <li>Nome*</li> <li>Data de nascimento*</li> </ul>               | te direto do governo municipal no Busca Ativa Escolar. E<br>nal no sistema,<br>e;<br>políticas públicas para combater a exclusão escolar.<br>co(a) do município.                    | e(a) é responsável por:                                          |
| (a) gestor(a) político(a) é o(a) representan<br>• Cadastrar o(a) coordenador(a) operacio<br>• Accessar as estatísticas gerais da cidade<br>• Acompanhar a iniciativa;<br>• Analisar os relatórios e pensar sobre as<br>norme aqui os dados do(a) Gestor(a) Polít<br>Nome*<br>Data de nascimento*<br>dd/mm/yyyy                                              | te direto do governo municipal no Busca Ativa Escolar. E<br>nal no sistema;<br>;;<br>políticas públicas para combater a exclusão escolar.<br>co(a) do município.<br>CPF*<br>000.000 | e(a) é responsável por:                                          |
| (a) gestor(a) político(a) é o(a) representan<br>• Cadastrar o(a) coordenador(a) operacio<br>• Accessar as estatísticas gerais da cidad<br>• Acompanhar a iniciativa;<br>• Analisar os relatórios e pensar sobre as<br>forme aqui os dados do(a) Gestor(a) Polít<br>Nome*<br>Data de nascimento*<br>dd/mm/yyyyy<br>E-mali* (e-nel para entrar na plataforma) | te direto do governo municipal no Busca Ativa Escolar. E<br>nal no sistema;<br>políticas públicas para combater a exclusão escolar.<br>co(a) do município.                          | e(a) é responsável por:<br>000-00<br>Telefone celular            |

Tela de cadastro do(a) Gestor(a) Político(a)

#### **PASSO 04:** Verifique se o pedido de readesão foi concluído com sucesso

Aparecerá uma última tela informando o status de todas as etapas preenchidas e pedindo para aguardar a confirmação do pedido de readesão, enviado por e-mail.

#### Tela informando status de pedido de readesão

| USCA ATIVA<br>SCOLAR                                                                                           |                                                            | 1ª Etapa - Inscrever um novo município                                                                    |
|----------------------------------------------------------------------------------------------------|------------------------------------------------------------|----------------------------------------------------------------------------------------------------|
| 1. 🖪 Cadastre o município                                                                                      | 2. 📥 Cadastre o(a) prefeito(a)                             | 3. 🛎 Gestor(a) Politico(a)                                                                                |
| <b>4.                                    </b>                                                                  | mação                                                      |                                                                                                    |
| Seu pedido de adesão foi enviado<br>Nossa equipe o analisará e se ma<br>configurar a plataforma.               | o com sucesso!<br>anifestará em até 5 dias úteis. Se a ade | esão for aprovada, o(a) Gestor(a) Político(a) nomeado(a) receberá, no e-mail cadastrado, autorização para |
| <ul> <li>Cadastre o município </li> <li>Cadastre o (a) prefeito(a) </li> <li>Castor(a) Político(a) </li> </ul> | ,                                                          |                                                                                                    |

## PASSO 05: Confirmação da readesão

#### Responsável

Prefeito(a) ou alguém indicado(a) pelo(a) prefeito(a).

- \* O(A) prefeito(a) receberá um e-mail para confirmar a readesão.
- Neste e-mail, também é enviado <u>em ANEXO uma cópia do Termo de</u> <u>Adesão.</u>
- Caso não receba o e-mail, verifique na caixa de SPAM. Persistindo o problema, entre em contato com os canais de suporte.

Atenção: se o(a) prefeito(a) ou uma pessoa designada por ele(a) não confirmar a adesão, ela não prossegue e o município não pode acessar a plataforma.

## **PASSO 05:** Confirmação da readesão

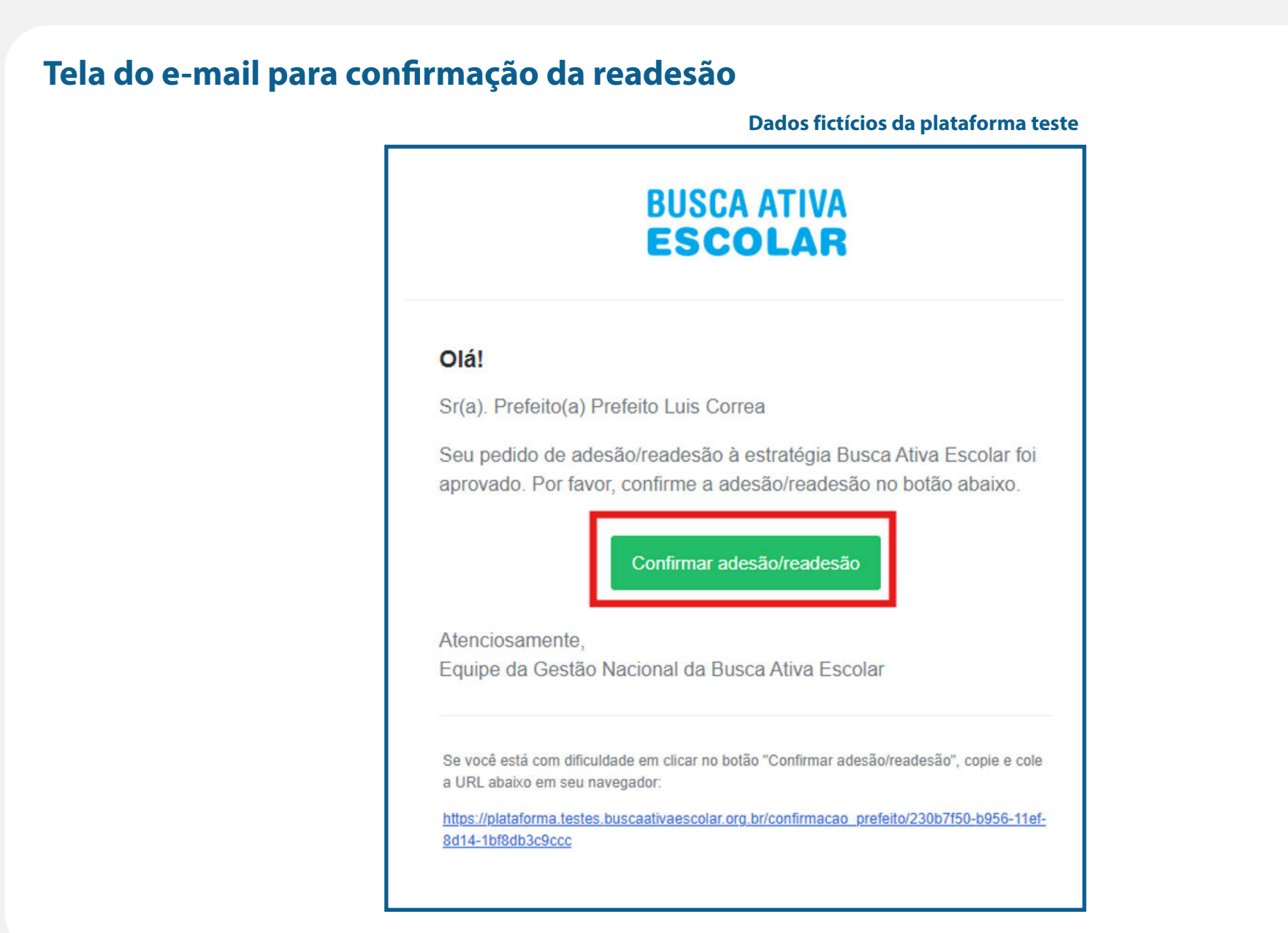

## **PASSO 06:** Aceite do Termo de Adesão

#### Responsável

Prefeito(a) ou alguém indicado por ele(a).

- Ao clicar "Confirmar adesão/readesão", o responsável será redirecionado para a Plataforma para aceitar o Termo de Adesão à estratégia Busca Ativa Escolar.
- Caso deseje, é possível imprimir o Termo de Adesão/readesão clicando no botão correspondente.

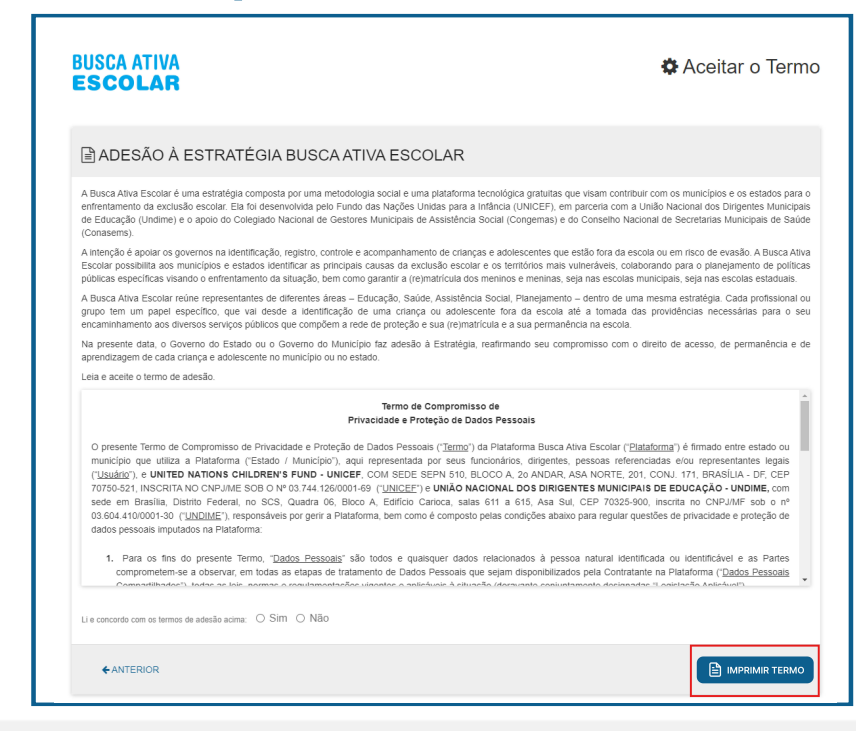

## **PASSO 07:** Confirmação da readesão

Responsável Gestor(a) Político(a) ou alguém indicado(a) pelo(a) prefeito(a).

- Após a aprovação do município pela equipe da Gestão Nacional, um e-mail será enviado ao(à) gestor(a) político(a) para que faça a 2ª etapa do processo de readesão.
- Caso não receba o e-mail, verifique a caixa de SPAM. Persistindo o problema, entre em contato com os canais de suporte.

## PASSO 08: Configuração da Plataforma

#### **Responsável** Gestor(a) Político(a).

- Aprovada a readesão e confirmada pelo(a) prefeito(a), o(a) Gestor(a) Político(a) vai receber um e-mail com o link do primeiro acesso para configurar a plataforma.
- ✓ Clique no botão CONFIGURAR para ser redirecionado à plataforma.
- ✓ Revise os dados informados.
- Cadastre uma senha seguindo as orientações de segurança que aparecerão na tela.
- ✓ Aceite o Aviso de Privacidade.

## **PASSO 08:** Configuração da Plataforma

#### Tela de e-mail para configurar a plataforma

#### Dados fictícios da plataforma teste

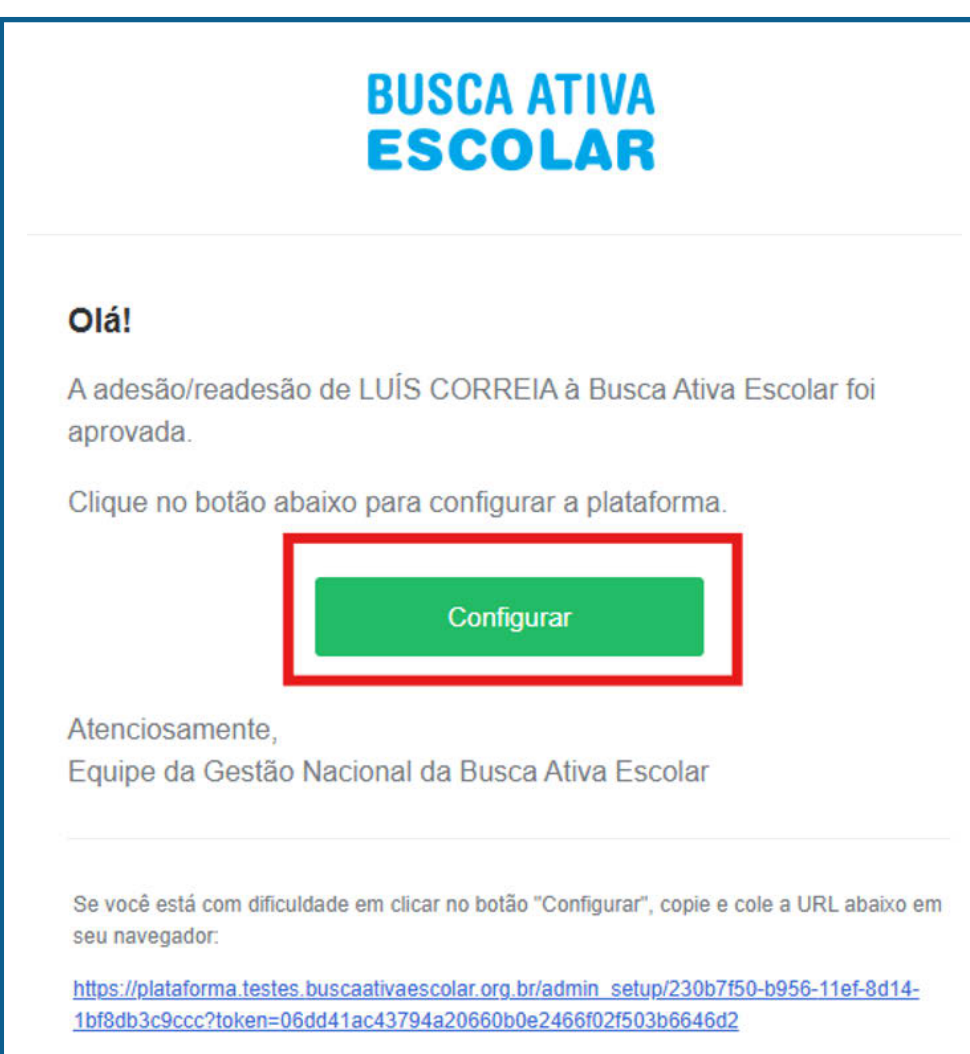

## **PASSO 08:** Revisão do cadastro

#### Tela de revisão do cadastro do(a) Gestor(a) Político(a)

| 1.07 Cadastro                                   | 2. 🚭 óprovação                     | 5.∰ Ravisão do cadasiro 🔸 🔮       | Cadazine o(a) coordenador(a) Operacional |
|-------------------------------------------------|------------------------------------|-----------------------------------|------------------------------------------|
| 🚓 Revisão do ca                                 | adastro                            |                                   |                                          |
| Sector(a) Rolffico(a)                           |                                    |                                   |                                          |
| Confra se todas as informações<br>dos pessoals  | preenchidas sobre o(a) Gestor(a) P | lolifico(a) estilo corretas.      |                                          |
| iome*                                           |                                    |                                   |                                          |
| Sentor de GO                                    |                                    |                                   |                                          |
| lata de nas cimento"                            |                                    | CPP*                              |                                          |
| 2/03/1995                                       |                                    | 535, 932, 080-25                  |                                          |
| 19404                                           |                                    |                                   |                                          |
| alafona fixo institucional*                     |                                    | Telefone celular instructional    |                                          |
| 00) 00000-0000                                  |                                    | (00) 00000-0000                   |                                          |
| elefone celular pessoal                         |                                    | Skype                             |                                          |
| 93) 00000-0000                                  |                                    |                                   |                                          |
| iarago instrucional (conver)                    |                                    |                                   |                                          |
| ogradouro                                       |                                    |                                   |                                          |
|                                                 |                                    |                                   |                                          |
| IF Mu                                           | inicipio                           |                                   |                                          |
|                                                 |                                    |                                   |                                          |
| P                                               |                                    | Gairro                            |                                          |
| 0000-000                                        |                                    |                                   |                                          |
| fos organizacionais (spinor)                    |                                    |                                   |                                          |
| Inglio                                          |                                    | Carpo                             |                                          |
| lecretaria de Educação                          |                                    | Secretário                        |                                          |
| ios de acesso<br>Inha informada será enviada po | ra o seu e-mail.                   |                                   |                                          |
| E-mail de acesso'                               |                                    | 6. Oria uma nova sanhe da anasoni |                                          |
| estebaegistaforma2@gmail.c                      |                                    | ••••••                            | ۲                                        |
|                                                 |                                    |                                   |                                          |

#### **PASSO 09:** Aceite do Aviso de Privacidade

#### Tela do Aviso de Privacidade

Leia e aceite o termo de adesão. (Só será possível prosseguir caso todas as opções estejam selecionadas.)

AVISO DE PRIVACIDADE PLATAFORMA BUSCA ATIVA ESCOLAR

AO ACESSAR, NAVEGAR OU USAR A PLATAFORMA, DISPONÍVEL NO SITE BUSCAATIVAESCOLAR.ORG.BR E RESPECTIVOS APLICATIVOS ("Plataforma"), BEM COMO SE RELACIONAR E/OU USUFRUIR, DIRETA E/OU INDIRETAMENTE, DA REFERIDA PLATAFORMA, A QUAL É GERIDA PELA UNITED NATIONS CHILDREN'S FUND - UNICEF, COM SEDE SEPN 510, BLOCO A, 20 ANDAR, ASA NORTE, 201, CONJ. 171, BRASÍLIA - DF, CEP 70750-521, INSCRITA NO CNPJ/ME SOB O Nº 03.744.126/0001-69 ("UNICEF") E PELA UNIÃO NACIONAL DOS DIRIGENTES MUNICIPAIS DE EDUCAÇÃO - UNDIME, com sede em Brasília, Distrito Federal, no SCS, Quadra 06, Bloco A, Edifício Carioca, salas 611 a 615, Asa Sul, CEP 70325-900, inscrita no CNPJ/MF sob o nº 03.604.410/0001-30 ("UNDIME"), VOCÊ DECLARA ESTAR CIENTE E COMPREENDER INTEGRALMENTE OS TERMOS DO PRESENTE AVISO DE PRIVACIDADE ("Aviso de Privacidade").

Para os fins deste Aviso de Privacidade, "Titular" é toda pessoa física que acessa, e/ou que se relaciona, de forma direta ou indireta com a Plataforma. Em algumas operações (e.g. cadastro de usuários nacionais na Plataforma), o UNICEF e a UNDIME serão "Controladoras" dos dados pessoais, ficando responsável pelas decisões referentes ao tratamento de dados pessoais realizado direta e/ou indiretamente pela Plataforma. Para outras determinadas operações de tratamento (e.g. cadastro de usuários municipais e estaduais e de crianças e adolescentes na Plataforma por estes Usuários), o UNICEF e a UNDIME serão "Operadoras", devendo tratar os dados

Declaro que estou ciente dos termos deste Aviso de Privacidade.

Declaro que estou ciente e concordo com a transferência dos meus dados pessoais e dos dados pessoais da criança e/ou adolescente que represento para o exterior, nos termos do capítulo "Transferência de Dados entre Fronteiras" deste Aviso de Privacidade.

Z Declaro que estou ciente e concordo com o tratamento dos dados pessoais do(a) criança e/ou adolescente que aqui represento, ou em relação ao(à) qual sou o responsável legal, conforme previsto neste Aviso de Privacidade.

PRÓXIMO 🔶

.....

#### Dados fictícios da plataforma teste

## **PASSO 10:** Autenticação de dois fatores

#### **Responsável** Todos os usuários

- Por questões de segurança, após alguns minutos o usuário é deslogado da plataforma.
- ✓ Realize o login novamente.
- Clique em SIM para ativar a AUTENTICAÇÃO OBRIGATÓRIA DE DOIS FATORES - um código para validação será enviado ao e-mail cadastrado.

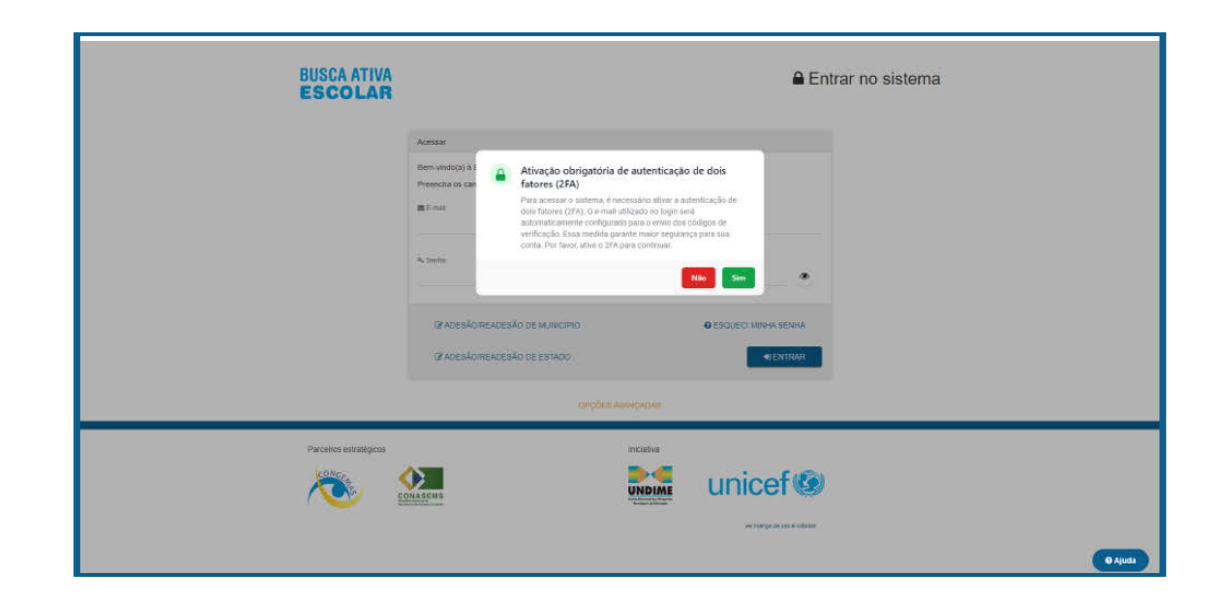

## **PASSO 10:** Autenticação de dois fatores

#### Tela do e-mail com o código de autenticação

Dados fictícios da plataforma teste

## **PASSO 10:** Autenticação de dois fatores

#### ✓ Insira o código de validação recebido por e-mail.

| BUSCA ATIVA<br>ESCOLAR | ■ Entrar no sistema                                                                                                    |
|------------------------|----------------------------------------------------------------------------------------------------|
|                        | Acessar<br>Berrwindo(a) à f<br>Preencha os car<br>E-mai:<br>Autenticação de dois fatores<br>Digite o oddigo de autenticação emviado para seu emai.<br>Codigo de autenticação<br>de autenticação<br>E-mai:<br>Codigo de autenticação<br>E-mai:<br>Codigo de autenticação<br>E-mai:<br>E-mai:<br>Codigo de autenticação<br>E-mai:<br>Codigo de autenticação<br>E-mai:<br>Codigo de autenticação<br>E-mai:<br>Codigo de autenticação<br>E-mai:<br>Codigo de autenticação<br>E-mai:<br>Codigo de autenticação<br>E-mai:<br>Codigo de autenticação<br>E-mai:<br>Codigo de autenticação<br>E-mai:<br>Codigo de autenticação<br>E-mai:<br>Codigo de autenticação<br>E-mai:<br>Codigo de autenticação<br>E-mai:<br>Codigo de autenticação<br>E-mai:<br>Codigo de autenticação<br>E-mai:<br>E-mai:<br>E-mai:<br>E-mai:<br>E-mai:<br>E-mai:<br>E-mai:<br>E-mai:<br>E-m |
|                        | OPQÕES AVANÇADAS                                                                                                    |
| Parceiros estratégicos | Inclative<br>Inclative<br>Unicef®<br>we target at us a voltage<br>The target at us a voltage<br>The target at us a voltage                                                                                                    |

## PASSO 11: Cadastro do(a) Coordenador(a) Operacional

## Responsável

Gestor(a) Político(a).

- O(a) Gestor(a) Político(a) vai visualizar a lista de Coordenadores(as) Operacionais já cadastrados e que em algum momento atuaram na estratégia.
- ✓ Revise e atualize as informações do(a) Coordenador(a) Operacional cadastrado(a), caso ele(a) permaneça na equipe.
- Caso seja um novo profissional que vai realizar essa função no município, cadastre o(a) novo(a) Coordenador(a) Operacional, inserindo as informações requeridas.

## **PASSO 11:** Cadastro do(a) Gestor(a) Político(a)

#### Tela de atualização das informações dos coodenadores operacionais

Dados fictícios da plataforma teste

| BUSCA ATIVA<br>ESCOLAR                                                 |                                                                                                    | 🍄 2ª Etapa - Ir                                                                                                    | nscrever munio                                                    | CÍPIO: LUÍS CO<br>Bem-vindo(a) Gestor poli | DRREIA<br>tico Luis Correa |
|------------------------------------------------------------------------|----------------------------------------------------------------------------------------------------|----------------------------------------------------------------------------------------------------|-------------------------------------------------------------------|--------------------------------------------|----------------------------|
| 1. 🕼 Cadastro                                                          | 2. 오 Aprovaçã                                                                                         | ão 3. 📥 Revisão do cadasti                                                                                             | ro 4. 🔮 Cada                                                      | astre o(a) coordenador(a) Op               | eracional                  |
| 4. Coordena<br>Abaixo estão relacionados<br>estratégia, clicando no bo | Idores(as) desativad<br>s os(as) coordenadores(as) opera<br>tão ativar, ao lado do nome. Podo<br>Nome | dos(as):<br>acionais que já atuaram na estratégia. Você por<br>le também cadastrar um(a) novo(a) coordenado<br>Contato | de ativar o cadastro de algum<br>r(a) operacional.<br><b>Tipo</b> | (a) deles(as), caso continue a<br>Grupo    | tuando na                  |
| Desativado em: 13/12/2024                                              | Coordenador Operacional                                                                               | gestaobae+coordenadorteste_luis@gn                                                                                     | Coordenador Operacional                                           | Busca Ativa Escolar                        | 0                          |
| Desativado em: 13/12/2024                                              | Coordenador Operacional 2                                                                             | gestaobae+coordenador2teste_luis@g                                                                                     | Coordenador Operacional                                           | Busca Ativa Escolar                        |                            |
| ←ANTERIOR                                                              |                                                                                                    |                                                                                                    |                                                                   | + NOVO(A) COORDENAL                        | IOR(A)                     |

## PASSO 11: Cadastro do(a) Coordenador(a) Operacional

## Tela para revisão do cadastro de coordenadores(as) operacionais

|                                                                                                    | 2                                                                                                    |                                                                                                    |                                     |                                                         |                |
|----------------------------------------------------------------------------------------------------|----------------------------------------------------------------------------------------------------|----------------------------------------------------------------------------------------------------|-------------------------------------|---------------------------------------------------------|----------------|
| 1. Le Cadastro                                                                                                    | 2. 🥑 Aprova                                                                                                    | açao 3. 📾 Revisao d                                                                                                    | o cadastro                          | 4. 🔮 Cadastre o(a) coordenador(a                        | i) Operacional |
| A Coordena                                                                                                    | idores(as) desativ                                                                                                    | ados(as):                                                                                                    |                                     |                                                         |                |
| Abaixo estão relaciona                                                                                                    | ados os(as) coordenadores(a                                                                                                    | as) operacionais que iá atuaram na es                                                                                                    | tratégia, Você pode                 | ativar o cadastro de algum(a) deles(as),                | caso continue  |
| atuando na estratégia                                                                                                    | , clicando no botão ativar, ao                                                                                                    | lado do nome. Pode também cadastra                                                                                                    | r um(a) novo(a) coo                 | rdenador(a) operacional.                                |                |
|                                                                                                    | Nome                                                                                                    | Contato                                                                                                    | Тіро                                | Grupo                                                   | Ativ           |
| Desativado em: 07/01/2021                                                                                                    | Coordenador de GO                                                                                                    | testebaeplataforma3@gmail.co                                                                                                    | Coorden:<br>n                       | ador Operacional                                        |                |
| .1 🚠 Cadastre                                                                                                    | e um(a) novo(a) co<br>los do(a) Coordenador(a) Op                                                                                                    | oordenador(a) Operacic                                                                                                    | nal                                 |                                                         |                |
| Agora, informe os dad<br>• Cadastrar os(as)<br>agentes comunitári<br>• Customizar a plat<br>• Acessar os dados                                                                       | e um(a) novo(a) co<br>los do(a) Coordenador(a) Op<br>supervisores(as) instituciona<br>os(as);<br>aforma para uso de acordo c<br>gerais que serão gerados;                                                       | oordenador(a) Operacic<br>eracional. Ele(a) é responsável por:<br>ais, os(as) técnicos(as) verificadores(a<br>om a realidade do município;                                          | nal                                 | - CANCELAR NOVO(A) COORDE<br>Dados pessoais             | NADOR(A)       |
| Agora, informe os dad<br>• Cadastrar os(as)<br>agentes comunitári<br>• Acessar os dados<br>• Definir, junto com<br>no município;<br>• Coordenar a form                               | e um(a) novo(a) co<br>los do(a) Coordenador(a) Op<br>supervisores(as) instituciona<br>os(as);<br>aforma para uso de acordo c<br>gerais que serão gerados;<br>o(a) gestor(a) político (a), um<br>ação da equipe. | oordenador(a) Operacic<br>eracional. Ele(a) é responsável por:<br>ais, os(as) técnicos(as) verificadores(a<br>om a realidade do município;<br>I Plano de Ação para a implementação  | nal<br>a) e os(as)<br>da estratégia | - CANCELAR NOVO(A) COORDE<br>Dados pessoais<br>Contatos | NADOR(A)       |
| Agora, informe os dad<br>• Cadastrar os(as)<br>agentes comunizar a plat<br>• Customizar a plat<br>• Acessar os dados<br>Definir, junto com<br>no município:<br>• Coordenar a form    | e um(a) novo(a) co<br>los do(a) Coordenador(a) Op<br>supervisores(as) instituciona<br>os(as);<br>gerais que serão gerados;<br>o(a) gestor(a) político (a), um<br>ação da equipe.                                | oordenador(a) Operacio<br>eracional. Ele(a) é responsável por:<br>ais, os(as) técnicos(as) verificadores(a<br>om a realidade do município;<br>I Plano de Ação para a implementação  | nal<br>s) e os(as)<br>da estratégia | - CANCELAR NOVO(A) COORDE<br>Dados pessoais<br>Contatos | NADOR(A)       |
| Agora, informe os dad<br>• Cadastrar os(as)<br>agentes comunitári<br>• Customizar a plat<br>• Acessar os dados<br>Definir, junto com<br>no município;<br>• Coordenar a form<br>Nome* | e um(a) novo(a) co<br>los do(a) Coordenador(a) Op<br>supervisores(as) instituciona<br>os(as);<br>gerais que serão gerados;<br>o(a) gestor(a) político (a), um<br>ação da equipe.                                | oordenador(a) Operacio<br>eracional. Ele(a) é responsável por:<br>ils, os(as) técnicos(as) verificadores(a<br>om a realidade do município;<br>In Plano de Ação para a implementação | nal<br>s) e os(as)<br>da estratégia | - CANCELAR NOVO(A) COORDE<br>Dados pessoais<br>Contatos | NADOR(A)       |

| JUULAN                                                                                                    |                                                                                                    |                                           |                           |                                                      | Bam-vindo(a) Gastor da GO |
|----------------------------------------------------------------------------------------------------|----------------------------------------------------------------------------------------------------|-------------------------------------------|---------------------------|------------------------------------------------------|---------------------------|
| 1.07 Cadacro 2.⊕ óg                                                                                                    | provação 3. <u>4</u>                                                                                          | , Revisão do cadaso                       | •                         | 4. 👹 Cadastre o(s) coorde                            | nador(a) Operacional      |
| 4. 🚠 Coordenadores(as) des                                                                                                    | ativados(as):                                                                                                 |                                           |                           |                                                      |                           |
| óbalxo estão relacionados os (as) coordenadore<br>na estratégia, cilcando no botão atvar, ao lado do                                                                                                    | e (ae) operacionale que já atuaran<br>nome. Pode também cadaettar umi                                         | na estatégia. Você<br>(a) novola) coorder | pode stivar<br>ador(a) op | r o cadastro de algum(a) deles (as), e<br>eracional. | aso continue atuando      |
| Norm                                                                                                    | Contato                                                                                                    |                                           | Тро                       | Grupo                                                | Athar                     |
| Soudienieum, 19510321 Coordenador de GO                                                                                                    | testebaegistsforms3@gr                                                                                        | mail.com                                  | Coordena                  | dor Operacional                                      |                           |
| 4.1 🚠 Cadastre um(a) novo(                                                                                                    | a) coordenador(a) (                                                                                           | Operacional                               |                           |                                                      |                           |
| Agora, Informa de dados do(a) Coordenador(a) C<br>e Cadastrar de (as) sugervisores (as) instrucio<br>comunitários (as);<br>e Cuesoritar a glastionna gara uso de acordo;<br>e dessarro dados paraís nos estás instructor | operacional Sie(a) é responsável)<br>nale, ce(as) técnicos(as) verficad<br>com a realidade do município;<br>c | por:<br>dores(as) e os(as) a              | Qerma                     | =CANCELAR NOVO(A) C<br>Dados pessoals                | 00RD#N4D0R(4)             |
| <ul> <li>Dafnir, juno com o(a) gazor(a) politico (a), un<br/>município;</li> <li>Coordenar a formação da equipe.</li> </ul>                                                                                              | n Plano de João para a Implementa                                                                             | ição da estratégia no                     |                           | Contatos                                             |                           |
| Nome*                                                                                                    |                                                                                                    |                                           |                           |                                                      |                           |
|                                                                                                    |                                                                                                    |                                           |                           |                                                      |                           |
| Data de nas climento"                                                                                                    |                                                                                                    | CPP*                                      |                           |                                                      |                           |
| dd'mm'yyyy                                                                                                    |                                                                                                    | 000.000.000                               | -00                       |                                                      |                           |
| Talafona fixo ing trucional*                                                                                                    |                                                                                                    | Telefone celui                            | lar instrucio             | onal                                                 |                           |
| (00) 00000-0000                                                                                                    |                                                                                                    | (00) 00000-0                              | 000                       |                                                      |                           |
|                                                                                                    |                                                                                                    |                                           |                           |                                                      |                           |
| (00) 00000-0000                                                                                                    |                                                                                                    | 34.754                                    |                           |                                                      |                           |
| Enderego Instructional (review)                                                                                                    |                                                                                                    |                                           |                           |                                                      |                           |
| Lorradouro                                                                                                    |                                                                                                    |                                           |                           |                                                      |                           |
|                                                                                                    |                                                                                                    |                                           |                           |                                                      |                           |
|                                                                                                    |                                                                                                    |                                           |                           |                                                      |                           |
| ur Municipio                                                                                                    |                                                                                                    |                                           |                           |                                                      |                           |
|                                                                                                    |                                                                                                    |                                           |                           |                                                      |                           |
| 65P                                                                                                    |                                                                                                    | Bairro                                    |                           |                                                      |                           |
| Sales enabled and a second                                                                                                    |                                                                                                    |                                           |                           |                                                      |                           |
| a construction and provide                                                                                                    |                                                                                                    |                                           |                           |                                                      |                           |
| Orgão                                                                                                    |                                                                                                    | Cargo                                     |                           |                                                      |                           |
| Darden de acesan                                                                                                    | ui para confirmação dos dados e                                                                               | criação de uma seri                       | ha.                       |                                                      |                           |
| D(a) Coordenador(a) operacional receberá um e-n                                                                                                    |                                                                                                    |                                           |                           |                                                      |                           |
| D(a) Coordenador(a) operacional receberá um e-n<br>IRS-mail de acessor                                                                                                    |                                                                                                    |                                           |                           |                                                      |                           |
| O(a) Coordenador(a) operacional receberá um e-n<br>EG-mail de acesso"                                                                                                    |                                                                                                    |                                           |                           |                                                      |                           |

## PASSO 12: Confirmação do(a) Coordenador(a) Operacional

**Responsável** Coordenador(a) Operacional.

- O(a) Coordenador(a) Operacional vai receber um e-mail para confirmar o cadastro.
   Clique no botão CONFIRMAR CADASTRO.
  - ✓ Revise os dados informados.
  - Cadastre uma senha seguindo as orientações de segurança que aparecerão na tela.
  - ✓ Aceite o Aviso de Privacidade.
  - ✓ Clique em FINALIZAR.

## PASSO 12: Confirmação do(a) Coordenador(a) Operacional

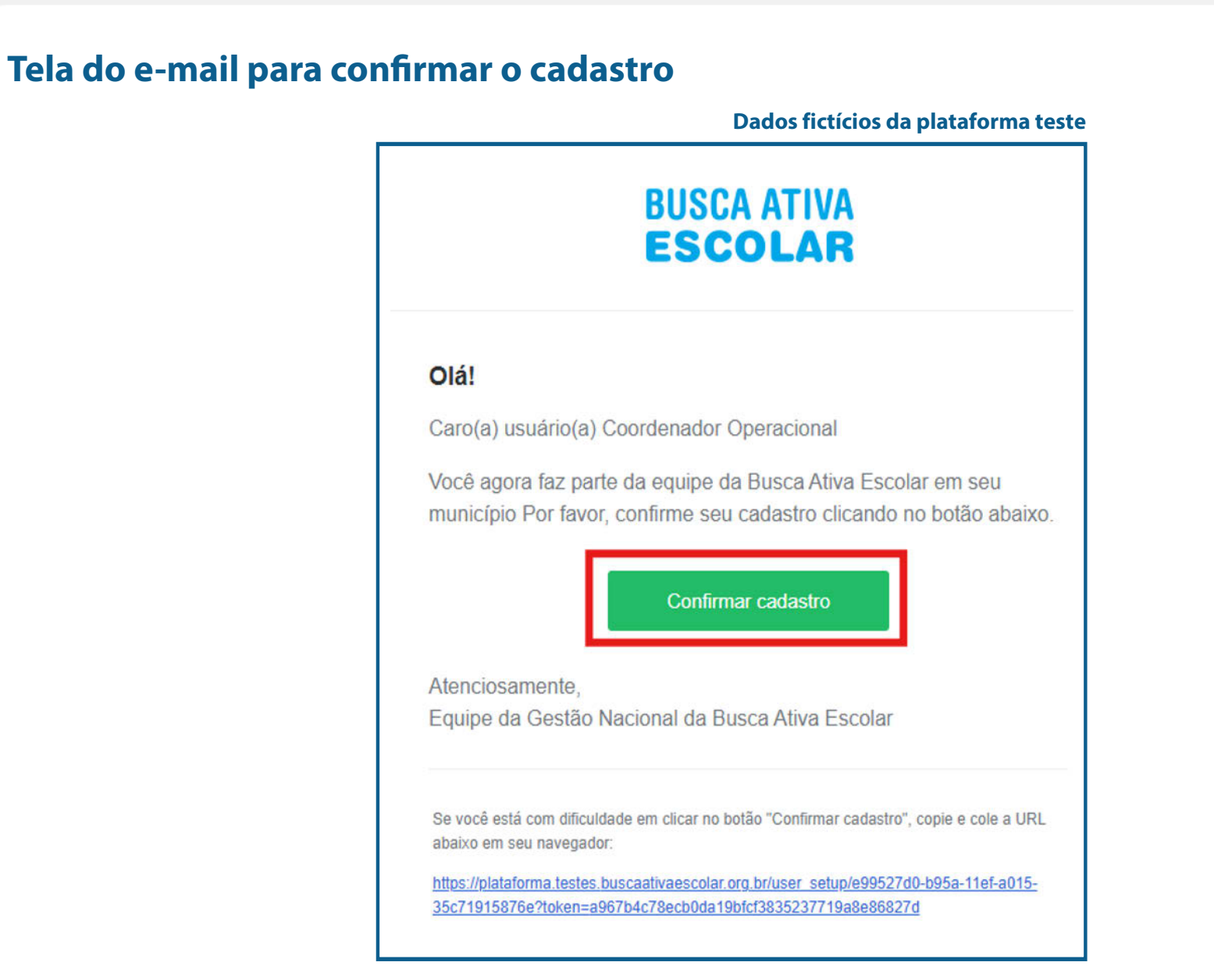

## PASSO 12: Confirmação do(a) Coordenador(a) Operacional

#### Tela de revisão do cadastro do(a) Coordenador(a) Operacional

|                                                                                             | Dados fícticios da plataforma teste            |
|---------------------------------------------------------------------------------------------|------------------------------------------------|
| BUSCA ATIVA<br>ESCOLAR                                                                      | Confirmação - cadastro do usuário              |
| 🛔 Confirmação dos dados                                                                     |                                                |
| Dados pessoais                                                                              |                                                |
| Nome*<br>Coordenador Operacional 02                                                         |                                                |
| Data de nascimento*<br>05/03/1995                                                           | CPF-<br>763.488.820-63                         |
| Contatos Telefone fixo institucional* (00) 00000-0000                                       | Telefone celular institucional (00) 00000-0000 |
| Telefone celular pessoal<br>(00) 00000-0000                                                 | Skype                                          |
| Logradouro                                                                                  |                                                |
| UF Municipio                                                                                |                                                |
| CEP<br>00000-000                                                                            | Bairro                                         |
| Dados organizacionalis (operional)<br>Orgão                                                 | Cargo                                          |
| Dados de acesso<br>A senha informada será enviada para o e-mail do Coordenador Operacional. |                                                |
| ■ E-mail de acesso*<br>testebaeplataforma4@gmail.com                                        | 4, Crie uma nova senha de acesso"              |
|                                                                                             | FINALIZAR                                      |

De des fistísies de plataforme teste

24

#### PASSO 13: Painel do Coordenador(a) Operacional

#### Responsável

**Coordenador(a) Operacional.** 

 O(a) Coordenador(a) Operacional terá acesso aos dados e casos que já estavam sob sua responsabilidade, caso permaneça na estratégia.

ATENÇÃO! Casos que não tinham responsáveis atribuídos e/ou com responsáveis que não mais atuarão na estratégia, ficarão no grupo Master, cabendo ao(à) coordenador(a) operacional fazer sua redistribuição para os demais usuários.

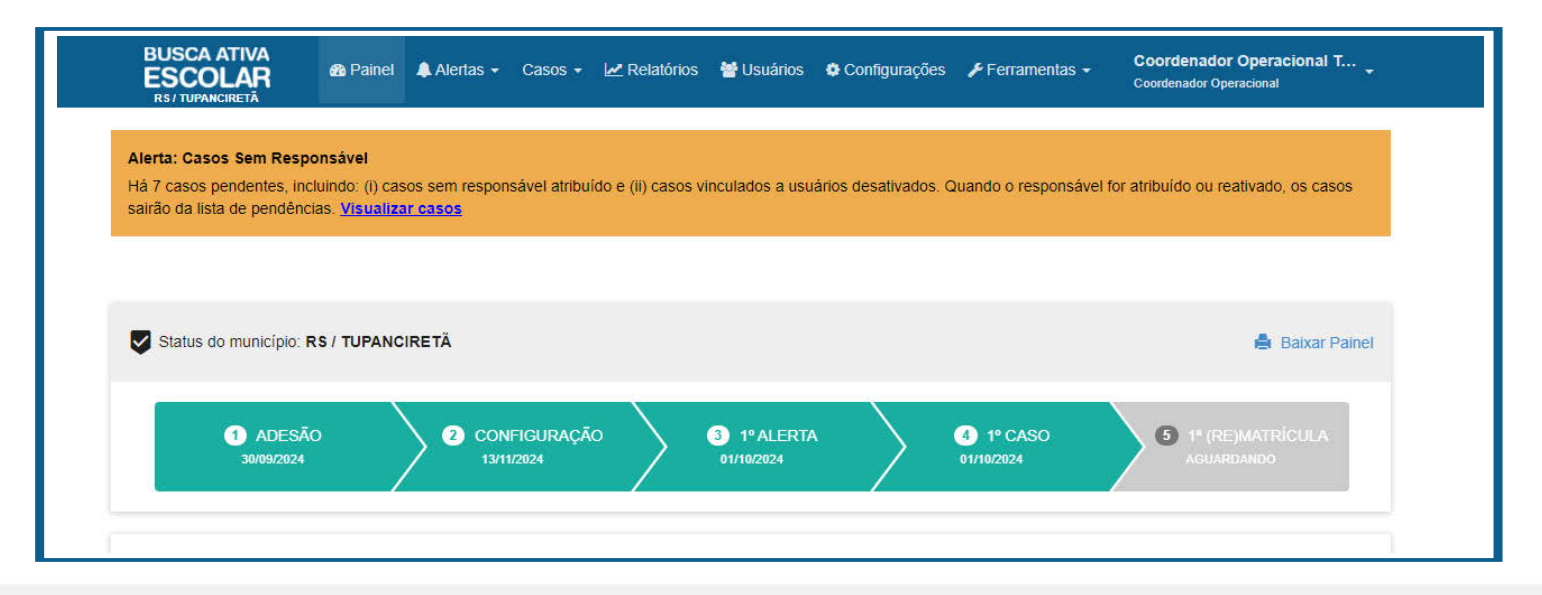

## **PASSO 14:** Revisão da configuração dos grupos

#### Responsável

Coordenador(a) Operacional.

- ✓ Acesse a plataforma com o e-mail e senha cadastrados.
- ✓ Clique na aba CONFIGURAÇÕES e subaba GRUPOS.
- Revise os grupos nos 4 níveis de atuação (1) Master, (2) Intermediário, (3) Órgãos e secretarias e (4) Escolas - que já estavam cadastrados na plataforma e participavam da estratégia.\*
- Cadastre os novos órgãos e secretarias ou remova os que não fazem mais parte da estratégia.

#### ✓ Clique em SALVAR

\*Para mais informações acesse o Manual de Navegação da Plataforma. https://buscaativaescolar.org.br/materiais/manual-de-navegacao-na-plataforma

#### **PASSO 14:** Revisão da configuração dos grupos

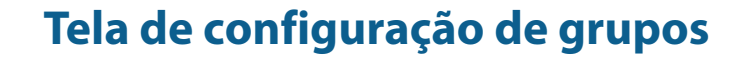

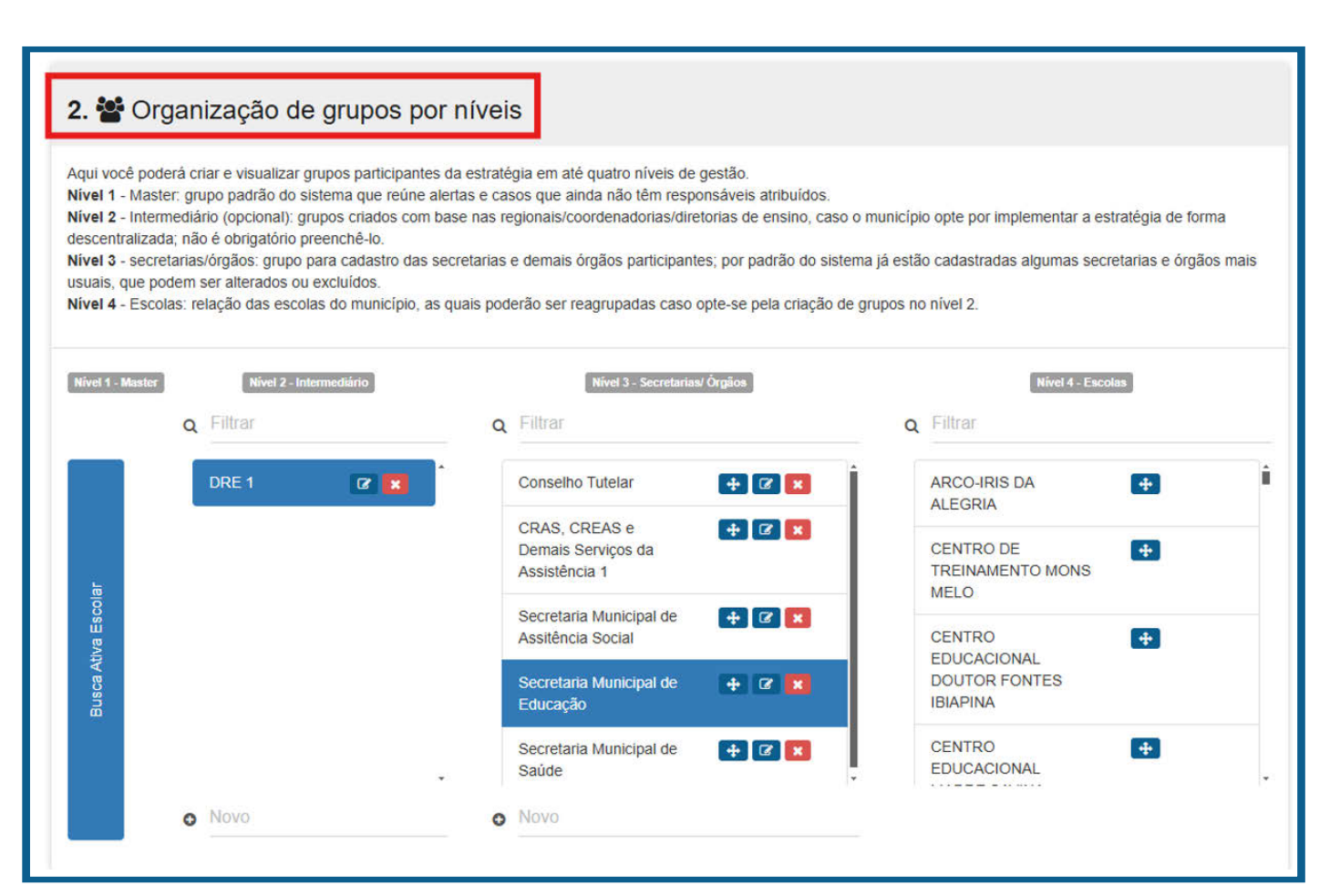

## PASSO 15: Revisão da customização

#### **Responsável**

**Coordenador**(a) **Operacional.** 

- ✓ Clique na aba CONFIGURAÇÕES e subaba CUSTOMIZAÇÃO.
- Redefina a prioridade de atendimento (alto, média ou baixa) por motivo de exclusão escolar, com base na realidade do seu município.
- ✓ Clique em SALVAR.

## **PASSO 15:** Revisão da customização

#### Tela de customização

#### 4. X Customização

| qui você poderá personalizar, de acordo com cada motivo de evasão escolar, a prioridade de tratamento no sistema |      |         |        |
|----------------------------------------------------------------------------------------------------|------|---------|--------|
| Adolescente em conflito com a lei                                                                                | Alta | O Média | OBaixa |
| Criança ou adolescente com deficiência(s)                                                                        | Alta | O Média | Baixa  |
| Criança ou adolescente com doença(s) que impeça(m) ou dificulte(m) a frequência à escola                         | Alta | Média   | Baixa  |
| Criança ou adolescente em abrigo                                                                                 | Alta | O Média | OBaixa |
| Criança ou adolescente em situação de rua                                                                        | Alta | O Média | ОВаіха |
| Criança ou adolescente vítima de abuso / violência sexual                                                        | Alta | O Média | OBaixa |
| Crianças ou adolescentes migrantes estrangeiros                                                                  | Alta | O Mědia | Baixa  |
| Evasão e/ou infrequência reportada pela escola, município ou estado                                              | Alta | OMêdia  | ОВаіха |
| Evasão porque sente a escola desinteressante                                                                     | Alta | O Média | Baixa  |
| Evasão reportada pelo Educacenso/INEP                                                                            | Alta | Média   | OBaixa |
| Falta de documentação da criança ou adolescente                                                                  | Alta | O Média | Baixa  |
| Falta de infraestrutura escolar                                                                                  | Alta | Mêdia   | OBaixa |
| Falta de transporte escolar                                                                                      | Alta | O Média | Baixa  |
| Gravidez na adolescência                                                                                         | Alta | Média   | Оваїха |

## **PASSO 16:** Revisão da configuração dos prazos

#### Responsável

**Coordenador(a) Operacional.** 

- ✓ Clique na aba CONFIGURAÇÕES e subaba PRAZOS.
- Configure os prazos necessários entre uma etapa e outra, de acordo com a realidade do seu município. *Exemplo: entre alerta e pesquisa avaliamos ser necessário 10 dias, etc.*

✓ Clique em SALVAR.

## **PASSO 16:** Revisão da configuração dos prazos

#### Tela de definição de prazos

#### Dados fictícios da plataforma teste

| cia ciapa.      |                          |  |
|-----------------|--------------------------|--|
| Etapa do caso   | Prazo                    |  |
| Alerta          | 15 🗘 dias                |  |
| Pesquisa        | 15 🗘 dias                |  |
| Análise Técnica | 5 🗘 dias                 |  |
| Gestão do Caso  | <b>30</b> 🗘 dias         |  |
| (Re)matricula   | <b>30</b> 🗘 dias         |  |
| 1º Observação   | 60 🗘 dias (mínimo de 45) |  |
| 2ª Observação   | 60 🗘 dias (mínimo de 60) |  |
| 3ª Observação   | 60 🗘 dias (mínimo de 60) |  |
| 4ª Observação   | 60 🗘 dias (mínimo de 60) |  |

#### PASSO 17: Planilha Educacenso e Importação de planilha própria do município

#### Responsável

#### **Coordenador(a) Operacional.**

As subabas EDUCACENSO e IMPORTAÇÃO não precisam ser preenchidas no momento de revisão dos dados de readesão. No entanto, poderão ser utilizadas a qualquer tempo que o município assim decidir. Leia as informações nas legendas de cada sub-aba para entender o que elas permitem.

#### \* Para a planilha educacenso acesse o MANUAL EDUCACENSO:

(https://buscaativaescolar.org.br/materiais/estudantes-naolocalizados-do-educacenso-inep).

## PASSO 17: Planilha Educacenso e Importação de planilha própria do município

#### Tela das subabas Educacenso e Importação

Configurações GO / CRISTIANÓPOLIS 📤 Educacenso Grupos Customização 🏦 Importação H Prazos **1** Educacenso + Importar novo arquivo Você pode importar a planilha de evasões escolares do Educacenso do INEP diretamente para a plataforma. Os casos do Educacenso são importados como alertas pendentes. Esta ação pode ser realizada pelo Coordenador(a) Operacional ou pelo(a) Supervisor(a) Educacional A Neste momento, a plataforma importa apenas a relação de alunos na faixa etária de 4 a 17 anos matriculados no Censo de 2018 e não localizados no Censo de 1 IMPORTAR PLANILHA

Dados fictícios da plataforma teste

## **PASSO 18:** Revisão da configuração de usuários

#### Responsável

#### Coordenador(a) Operacional.

- ✓ Clique na aba USUÁRIOS.
- Verifique a qual grupo os(as) usuários(as) cadastrados pertencem e em qual grupo os(as) usuários(as) novos(as) serão cadastrados(as).
- Clique no botão EXIBIR DESATIVADOS para verificar os(as) usuários(as) que já atuaram na estratégia, mas que saíram. Os cadastros aparecerão na cor vermelha. Os(As) usuários(as) que estavam ativos e atuando na estratégia até 31 de dezembro do ano anterior aparecerão na tela principal, na cor preta.
- Clique nos botões EDITAR ou DESATIVAR, que se encontram no lado direito de cada nome de usuário(a) que aparece na tela, para desativar usuários(as) ou editar seus dados. Certifique-se que as informações, principalmente telefone e e-mail dos usuários(as), estão atualizados.
- Cadastre novos(as) usuários(as) clicando no botão superior direito + NOVO USUÁRIO.
- ✓ Clique em SALVAR.

## **PASSO 18:** Revisão da configuração de usuários

Tela de usuários

Dados fictícios da plataforma teste EXPORTAR USUÁRIOS + NOVO USUÁRIO 3. 🍄 Usuários | 19 Clique aqui para nais informações 👗 Tipo O Agente Comunitário O Coordenador Operacional O Gestor Político O Supervisor Institucional O Técnico Verificador 🚰 Grupo TODAS • Limite de exibição E-mail Buscar por e-mail Q Exibir desativados 32 64 128 UF Nome 🖨 ŧ Município 🖨 Contato 🖨 Tipo 🖨 Grupo 🖨 Opções Dalva Maria Oliveira plataformatestedalva@gmail.com Secretaria de SP SP / Coordenador EDITAR Ø DESATI Cadastrado em: CAMPINAS (92) 3233-7061 Operacional educação Ø REENVIAR EMAIL DE ATIVAÇÃO Ativo Dalva Maria SP SP / dalvinho@gmail.com Coordenador Secretaria de EDITAR Ø DESATIVAR CAMPINAS Cadastrado em: (61) 98495-0147 Operacional educação Ø REENVIAR EMAIL DE ATIVAÇÃO Ativo SP / Paula Soares SP coordenadora@teste.com.br Coordenador EDITAR CAMPINAS Operacional Cadastrado em: Ativo

## PASSO 19: Confirmação de cadastro de Supervisor(a) Institucional

#### Responsável

Supervisor(a) Institucional.

- O(a) Supervisor(a) Institucional recebe um e-mail da Busca Ativa Escolar para confirmar o seu cadastro, que foi feito pelo(a) Coordenador(a) Operacional.
- ✓ Clique no botão CONFIRMAR CADASTRO.
- ✓ Revise os dados informados.
- Cadastre uma senha seguindo as orientações de segurança que aparecerão na tela.
- ✓ Aceite o Aviso de Privacidade.
- ✓ Clique em FINALIZAR.

O(a) Supervisor(a) Institucional terá acesso aos dados e casos que já estavam sob sua responsabilidade, se ele(a) permanecer na estratégia.

## PASSO 19: Confirmação de cadastro de Supervisor(a) Institucional

#### Tela do e-mail para confirmar o cadastro

| BUSCA ATIVA<br>ESCOLAR         |                                                                                                    |  |  |
|--------------------------------|----------------------------------------------------------------------------------------------------|--|--|
| Olá!                           |                                                                                                    |  |  |
| Caro(a) usuá                   | rio(a) Mariazinha Oliveira                                                                                    |  |  |
| Você agora fa<br>município. Po | az parte da equipe da Busca Ativa Escolar em seu<br>or favor, confirme seu cadastro clicando no botão abaixo. |  |  |
| Atenciosame<br>Busca Ativa E   | nte,<br>Escolar                                                                                               |  |  |
| Se você está con               | n dificuldade em clicar no botão "Confirmar cadastro", copie e cole a URL<br>Invenador                        |  |  |
| https://plataforma             | testes buscaativaescolar.org.br/user_setup/f629bc40-452e-11eb-8b49-                                           |  |  |

## PASSO 19: Confirmação de cadastro de Supervisor(a) Institucional

#### Tela de revisão do cadastro do(a) Supervisor(a) Institucional

|                                                                                                    | Dados ficticios da plataforma tes                 |
|----------------------------------------------------------------------------------------------------|---------------------------------------------------|
| USCA ATIVA<br>SCOLAR                                                                                                    | Confirmação - cadastro do usuári                  |
| 🛔 Confirmação dos dados                                                                                                    |                                                   |
| Dados pessoais                                                                                                    |                                                   |
| Nome*                                                                                                    |                                                   |
| Data de nascimento*<br>05/03/1995                                                                                            | CPF*<br>763.488.820-63                            |
| Contatos                                                                                                    |                                                   |
| Telefone fixo Institucional* (00) 00000-0000                                                                                 | Telefone celular institucional<br>(00) 00000-0000 |
| Telefone celular pessoal<br>(00) 00000-0000<br>Endereço institucional (opcionel)                                             | Skype                                             |
| Logradouro                                                                                                    |                                                   |
| UF Município                                                                                                    |                                                   |
| CEP<br>00000-000                                                                                                    | Balmo                                             |
| Dados organizacionais (opcional)                                                                                             |                                                   |
| Orgão                                                                                                    | Cargo                                             |
| Dados de acesso                                                                                                    | al.                                               |
| A senha informada será enviada para o e-mail do Coordenador Operaciona                                                       |                                                   |
| A senha informada será enviada para o e-mail do Coordenador Operacion:<br>E-mail de acesso*<br>testebaeplataforma4@gmail.com | q₅ Crie uma nova senha de acesso*                 |

PASSO 20: Confirmação de cadastro de Técnicos(as) Verificadores(as) e Agentes Comunitários(as)

#### Responsáveis

Técnico(a) Verificador(a) e Agente Comunitário(a).

- So(as) técnicos(as) verificadores(as) e agentes comunitários(as) vão receber um e-mail da Busca Ativa Escolar para confirmar o seu cadastro, que foi feito pelo(a) coordenador(a) operacional ou pelo(a) supervisor(a) institucional da secretaria a qual é ligado(a).
- ✓ Clique no botão CONFIRMAR CADASTRO.
- *Revise os dados informados.*
- Cadastre uma senha seguindo as orientações de segurança que aparecerão na TELA.
- ✓ Aceite o Aviso de Privacidade.
- ✓ Clique em FINALIZAR.

Solution Solution Sol

#### **PASSO 20:** Confirmação de cadastro de Técnicos(as) Verificadores(as) e Agentes Comunitários(as)

#### Tela do e-mail para confirmar o cadastro

|                                           | BUSCA ATIVA<br>ESCOLAR                                                                            |
|-------------------------------------------|---------------------------------------------------------------------------------------------------|
| Olá!                                      |                                                                                                   |
| Caro(a) usuário(a)                        | Técnica Verificadora                                                                              |
| Você agora faz paı<br>município. Por favo | te da equipe da Busca Ativa Escolar em seu<br>or, confirme seu cadastro clicando no botão abaixo. |
|                                           |                                                                                                   |

#### **PASSO 20:** Confirmação de cadastro de Técnicos(as) Verificadores(as) e Agentes Comunitários(as)

#### Tela de revisão do cadastro de Técnicos(as) Verificadores(as) e Agentes Comunitários(as)

|                                                                                             | Dados fícticios da plataforma teste                      |
|---------------------------------------------------------------------------------------------|----------------------------------------------------------|
| USCA ATIVA<br>SCOLAR                                                                        | Confirmação - cadastro do usuário                        |
| 🛔 Confirmação dos dados                                                                     |                                                          |
| Dados pessoais                                                                              |                                                          |
| Nome*                                                                                       |                                                          |
| Data de nascimento*<br>05/03/1995                                                           | CPF*<br>763.488.820-63                                   |
| Contatos                                                                                    |                                                          |
| Telefone fivo institucional* (00) 00000-0000                                                | Teletone celular institucional<br>(00) 00000-0000        |
| Telefone celular pessoal<br>(00) 00000-0000<br>Endereço institucional (opcional)            | Skjpe                                                    |
| Logradouro                                                                                  |                                                          |
| UF Municipio                                                                                |                                                          |
| CEP<br>00000-000                                                                            | Bairro                                                   |
| Dados organizacionais (opcional)                                                            |                                                          |
| Ôrgão                                                                                       | Cargo                                                    |
| Jados de acesso<br>A senha informada será enviada para o e-mail do Coordenador Operacional. |                                                          |
| 靏 E-mail de acesso*<br>testebaeplataforma4@gmail.com                                        | $\mathbf{q}_{\mathbf{t}}$ Crie uma nova senha de acesso" |
|                                                                                             | FINALIZAR                                                |
|                                                                                             |                                                          |

## Atenção!

Tanto o(a) Coordenador(a) Operacional como os(as) Supervisores(as) Institucionais podem revisar, cadastrar, desativar e editar os dados de Técnicos(as) Verificadores(as) e Agentes Comunitários(as).

O(a) Coordenador(a) Operacional pode fazer essa ação para todos os usuários e os(as) Supervisores(as) Institucionais apenas para os usuários ligados a sua secretaria ou órgão (exemplo: Supervisor(a) Educação cadastra Técnicos(as) e Agentes da Educação).

Para saber mais informações acesse o Manual da Plataforma:

https://buscaativaescolar.org.br/materiais/manual-de-navegacao-na-plataforma

# BUSCA ATIVA ESCOLAR Guia de readesão municipal

#### **Parceiros institucionais:**

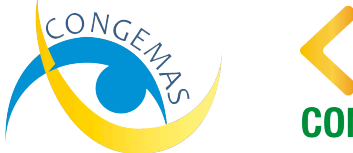

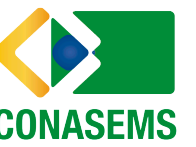

Iniciativa:

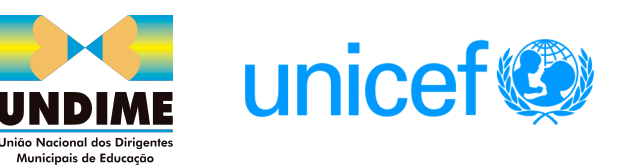